## Using the LM3630 Evaluation Module

# **User's Guide**

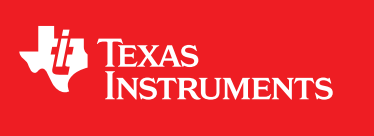

Literature Number: SNVU213A March 2013–Revised April 2013

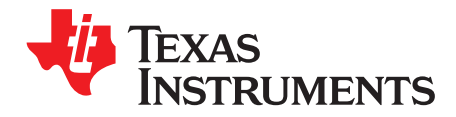

### LM3630 EVM User Guide

The LM3630 evaluation kit includes an I<sup>2</sup>C-compatible program and USB docking board that can help exercise the part in a simple way. Contained in this document is a description of how to use the USB docking board with the evaluation board and interface software.

#### 1 Instructions

The LM3630 evaluation board is connected to the USB docking board labeled USB2ANY with a short cable. The USB docking board provides all of the control signals for the simple interface. Power to the part is supplied externally through the J1 and J2 connectors. A standard USB to mini cable must be connected to the USB2ANY from a PC.

The I<sup>2</sup>C-compatible interface program provides all of the control that the LM3630 part requires. The USB2ANY will work with Windows 7. The LM3630.exe evaluation program and supporting USB2ANY.dll must be expanded to the same directory from the archive file. To use the evaluation program with Windows XP, this software from Microsoft must be downloaded and installed before connecting the USB2ANY interface to the computer.

Visual C++ 2010 Redistributable Package to operate this GUI with Windows XP: <u>Microsoft C++</u> <u>Redistributable Package Download</u>

- 1) Connect the evaluation board to the USB2ANY.
- 2) Plug in the USB2ANY into the PC before the interface program is opened.
- 3) Apply power the evaluation board.
- 4) Open the GUI program and a basic interface window will open.

www.ti.com

| Summary Status       Register Readback AI       0       00         Summary Status       0       0       0         Summary Status       0       0       0         Max Current       0       0       0       0         0       Bank A       IF       0       Bank B       IF         0       Bank A       IF       0       Bank B       IF         0       Bank A       IF       0       Bank B       IF         0       Bank A       IF       0       Bank B       IF         0       Bank A       IF       0       Bank B       IF         0       Bank A       IF       0       Bank B       IF         0       Bank A       IF       0       Bank B       IF         0       Bank A       IF       0       Bank B       IF         0       Bank A       IF       0       Bank B       IF         0       Bank A       IF       0       Bank B       IF         0       Bank A       IF       IF       IF       IF         0       OF       OF       TSD       IF       IF                                                                                                    | 🖣 LM3630 Backlight Solution                                                                                                    |          | ×                                  |
|----------------------------------------------------------------------------------------------------|----------------------------------------------------------------------------------------------------|----------|------------------------------------|
| SW Reset       2       38         Image: Section of the state of the state of the stat | TEXAS<br>INSTRUMENTS SLEEP Readback All                                                                                                    | Register | r Readback<br>C0<br>18             |
| Sleep Linear A Linear B LED_A_EN LED_B_EN LED2_ON_A 3 00   Configuration Image: Configuration Image: Confi                                                                                                    | Control                                                                                                    | 2        | 38                                 |
| Configuration 4 00   Feedback B Enable Feedback A Enable PWM active low PWM B   Boost Control 5 1F   Ovp 24 V Ocp 1.2 A   Brightness 9 00   0 Bank A FF   0 Bank B FF   0 Bank A IF   0 Bank A IF   0 Bank A IF   0 Bank B IF   12 00     Ramp Times   0 4   0 Manual Control   Interrupt Status   Interrupt Status   OCP OVP   TSD     Manual Control   Register   7   00   8   9   00   8   00   9   01   9   00   9   01   9   02   9   03   9   12   12   12   13   13   14   15   15   15   16   17   18   19   19   10   10   10   10   11   12   13   14   15   15   16   17   18   19 <td>Sleep Linear A Linear B LED_A_EN LED_B_EN LED2_ON_A</td> <td>3</td> <td>00</td>                                                                                                    | Sleep Linear A Linear B LED_A_EN LED_B_EN LED2_ON_A                                                                                                    | 3        | 00                                 |
| Configuration   Preedback B Enable   Peedback A Enable   PWM active low   PWM B   PWM A   5   Boost Control   Ovp   Q4V   Ocp   12A   Slow Start   Fmode   500 kHz   7   00   8   00   Brightness   9   00   Bank A   FF   0   Bank A   FF   0   Bank A   FF   0   Bank A   FF   0   Bank A   FF   0   Bank A   FF   0   Bank A   FF   0   Bank A   FF   0   Bank B   1F   12   12   00   Bank A   1F   0   Bank B   1F   12   12   12   12   12   13   14   14   15   15   16   17   17   18   19   10   10   10   10   10   10   11   12   12   13   14   15  1                                                                                                    | Configuration                                                                                                    | 4        | 00                                 |
| Boost Control 6 JF   ovp 24V OCP 1.2 A   Brightness 9 00   Bank A FF 0   Bank A FF 0   Bank A JF 0   Bank A JF 0   Bank A JF 0   Bank A JF 0   Bank A JF 0   Bank A JF 0   Bank A JF 0   Bank B JF 12   On 4ms Off   Or Start Stop   Or TSD Write   Reg Addr Write   Write Read                                                                                                    | Feedback B Enable Feedback A Enable PWM active low PWM B PWM A                                                                                                    | 5        | Register<br><sup>1F</sup> Defaults |
| OVP 24V OCP 1.2A Slow Start Fmode 500 kHz 7 00   Brightness 9 00   0 Bank A FF 0 Bank B FF A 00   Max Current 0 Bank A 1F 0 Bank B 1F 12 00   0 Bank A 1F 0 Bank B 1F 12 00   Max Current 0 Bank A 1F 0 Bank B 1F 12 00   Max Current 0 Start 0 Stop 0 12 00   Max Current 0 Start 0 Stop 12 00   Max Current 0 Bank B 1F 12 00   Max Current 0 Start 0 Stop 12 00   Interrupt Status Manual Control Data Exit Exit   SW Rev 1.3 A2 Si Version: USB RFW:1.15; FFW:0.8 Ready                                                                                                    | - Reast Control                                                                                                    | 6        | 1F                                 |
| Brightness 9   0 Bank A   FF 0   0 Bank A   FF 0   0 Bank A   12 00     Ramp Times   0 12   0 12     Interrupt Status   Interrupt Status   0 OVP   TSD     Manual Control   Write Read     SW Rev 1.3 A2 Si     Version: USB RFW: 1.15; FFW:0.8     Read                                                                                                    | OVP 24 V V OCP 1.2 A V Slow Start Fmode 500 kHz V                                                                                                    | 7        | 00                                 |
| Brightness 9 00   0 Bank A FF 0   0 Bank A IF 0   0 Bank A IF 0   0 Bank A IF 0   0 Bank A IF 0   0 Bank A IF 0   0 Bank A IF 0   0 Bank A IF 0   0 Bank A IF 0   0 Bank A IF 0   0 Bank A IF 0   0 Bank B IF 12   0 Interrupt Status Manual Control Data   Interrupt Status Manual Control Reg Addr   0 OCP OVP TSD   SW Rev 1.3 A2 Si Version: USB RFW: 1.15; FFW:0.8 Ready                                                                                                    |                                                                                                    | 8        | 00                                 |
| Bank A FF Bank B FF A 00   Max Current B 00   0 Bank A 1F 0 Bank B 1F 12 00   0 Bank A 1F 0 Bank B 1F 12 00   Ramp Times On Interrupt Status Manual Control Exit Exit   Interrupt Status Manual Control Data Exit   SW Rev 1.3 A2 Si Version: USB RFW: 1.15; FFW:0.8 Ready                                                                                                    | Brightness                                                                                                    | 9        | 00                                 |
| Max Current B   0 Bank A   1F 0   Bank B 1F   12 00     12   12   12   12   12   12   12   12   12   12   12   12   12   12   12   12   12   12   12   12   12   12   12   12   12   12   12   12   12   12   12   12   12   12   12   12   12   12   12   12   12   12   12   12   12   12   12   12   12   12   12   12   12   12   12   12   12   12   12   12   13   14   15   15   15   16   17   18   19   19   10   10   10   12   12   12   12   12   12   12                                                                                                    | 0 Bank A FF 0 Bank B FF                                                                                                    | А        | 00                                 |
| 0 Bank A IF 0 Bank B IF 12 00     Ramp Times   on 4 ms off Image: Start Image: Stop Image: Stop Image: Start Image: Stop Image: Stop                                                                                                    | Max Current                                                                                                    | в        | 00                                 |
| Ramp Times   On 4ms     Interrupt Status     Manual Control   Reg Addr   Data   Reg Addr   Write   Read   SW Rev 1.3 A2 Si Version: USB RFW:1.15; FFW:0.8 Ready                                                                                                    | <br>0 Bank A 1F 0 Bank B 1F                                                                                                    | 12       | 00                                 |
| Interrupt Status<br>OCP OVP TSD Manual Control<br>Reg Addr Data<br>Write Read SW Rev 1.3 A2 Si Version: USB RFW: 1.15; FFW:0.8 Ready                                                                                                    | Ramp Times     On 4 ms     Off 0     Start     Start                                                                                                    |          | Exit                               |
|                                                                                                    | Interrupt Status       Manual Control         OCP       OVP         TSD       Write         Write       Read         SW Rev 1.3 A2 Si       Version: USB RFW:1.15; FFW:0.8         Ready |          |                                    |
| Revision of EVM software Revision of USB firmware                                                                                                    | Revision of EVM software Revision of USB firmware                                                                                                    |          |                                    |
| Figure 1. GUI Software Interface                                                                                                    |                                                                                                    |          |                                    |

Instructions

3

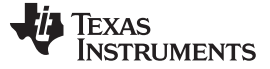

#### 2 Detailed Description

The USB board is recognized as an HID-compliant device in Windows Device Manager. Successful communication with the board by the application is confirmed by the Version: field at the bottom of the application showing the correct USB firmware revision.

The I<sup>2</sup>C device address is fixed at 0x36 in this program. The sections on the left side are used to update the registers of the device. The columns of registers on the right are updated by clicking the Readback All button. When the program is first opened, the default values as shown above should be present. This will indicate proper communication with the device.

- 1. Jumper J7 pins 2 to 3 for HWEN
- 2. Jumper J9 pins 1 to 2 for I2C address = 0x36
- 3. Jumpers on J5, J10, and J11 to complete LED power circuit
- 4. Arrange jumpers on HL1 and HL2 to select the number of LEDs in series (see diagram below)
- 5. Connect the LM3630 evaluation board to the USB2ANY interface
- 6. Connect USB2ANY interface board to computer USB port
- 7. Connect an external power supply to J1 and J2. 2.3V < Vin < 5.5V
- 8. Run LM3630.exe (Make sure USB2ANY.dll is in the same directory)
- 9. Check LED\_A\_EN and LED2\_ON\_A boxes. This will put both strings on control bank A
- 10. Uncheck the Sleep box
- 11. Move the slider under Brightness for Bank A to increase the current provided to the LEDs

The Interrupt Status Register will update every time the Readback All button is pressed. The status register should show no boxes checked indicating normal operation after the steps listed above are performed and the Readback All button is pressed.

Access to any register is available through the Manual Control. Enter the address and data for a write or address only for a read.

See the LM3630 data sheet for detailed descriptions of the registers and their usage.

NOTE: Do not change the configuration of the device while the backlight is enabled. First disable the backlight by making sure LED\_EN\_A and/or LEN\_EN\_B is unchecked. Then adjust the configuration and turn on the backlight. Changing the configuration while the backlight is on may produce unexpected results.

NOTE: If the part is enabled to any level of brightness or state and the program is closed, the LM3630 device will remain in the last controlled state.

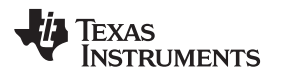

#### www.ti.com

Software Features

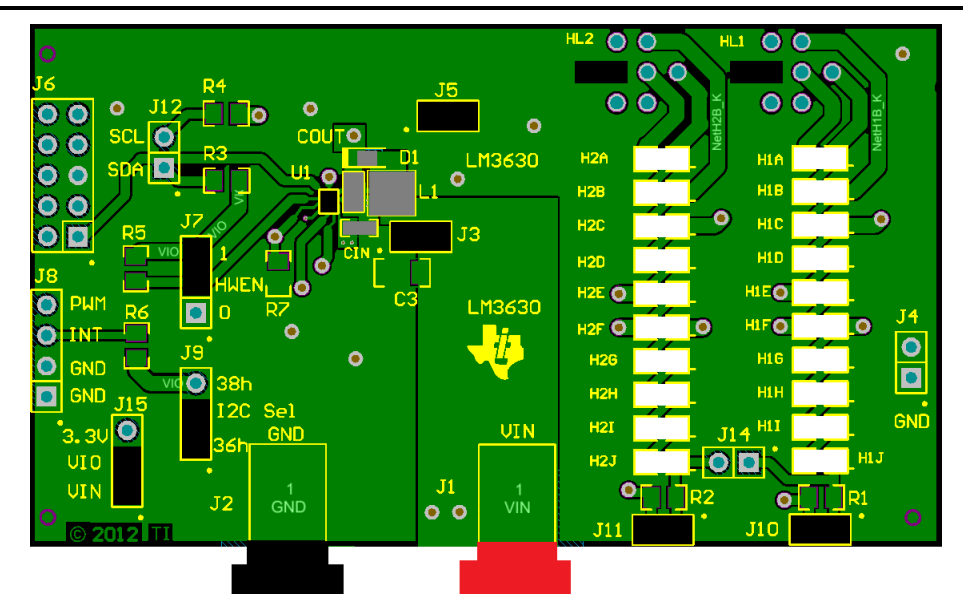

Figure 2. Evaluation Board Description

### LED select detail Vboost is on the center two pins

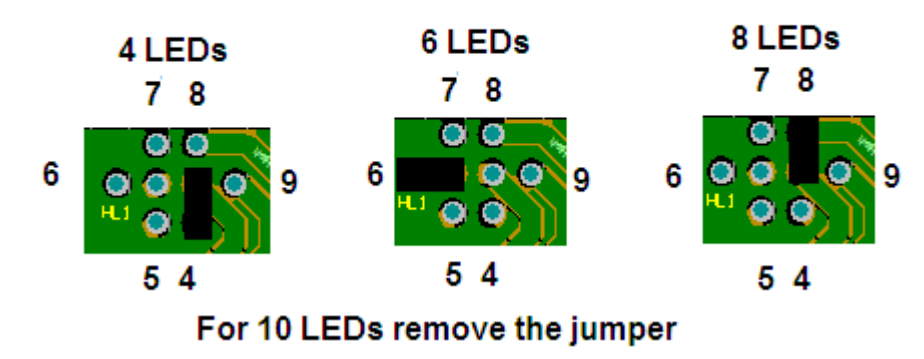

Figure 3. Setting number of LEDs

#### 3 Software Features

- 1) Don't forget to un-check the Sleep box to turn the LEDs on.
- 2) SLEEP button puts device to SLEEP but does not remove device from sleep. Use the Sleep checkbox. SLEEP does not reset the registers. SW Reset resets the registers to default.
- 3) Checking both LED\_A\_EN and LED\_B\_EN will allow the brightness to be controlled by Bank A and Bank B sliders independently.
- 4) To update the Interrupt Status, click the Readback All button. Any checks indicated a fault. All registers will be updated with the correct values.

5

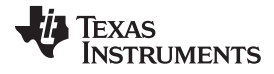

www.ti.com

| Software Features                                              |         |             |   |
|----------------------------------------------------------------|---------|-------------|---|
| 矏 LM3630 Backlight Solution                                    |         | <u>&gt;</u> | < |
|                                                                | Registe | er Readback |   |
| TEXAS SLEEP 2 Readback A                                       | , I O   | C0          |   |
| INSTRUMENTS 4                                                  | 1       | 18          |   |
| Control                                                        | 2       | 38          |   |
| Sleep Linear A Linear B LED_A_EN LED_B_EN LED2_ON_A            | 3       | 00          |   |
|                                                                | 4       | 00          |   |
| Feedback B Enable Feedback A Enable PWM active low PWM B PWM A | 5       | 1F          |   |
| Boost Control                                                  | 6       | 1F          |   |
| OVP 24V V OCP 1.2 A V Slow Start Fmode 500 kHz V               | 7       | 00          |   |
|                                                                | 8       | 00          |   |
| Brightness                                                     | 9       | 00          |   |
| 0 Bank A FF 0 Bank B FF                                        | A       | 00          |   |
| Max Current                                                    | В       | 00          |   |
| <br>0 Bank A 1F 0 Bank B 1F                                    | 12      | 00          |   |
| Ramp Times                                                     |         | <b>5</b> -2 |   |
| On 4ms V Off 0 V Start 0 V Stop 0 V                            |         | EXIT        |   |
| Interrupt Status Data Data                                     | ]       |             |   |
|                                                                |         |             |   |
| SW Rev 1.3 A2 Si Version: USB RFW:1.15; FFW:0.8 Ready          |         |             |   |

Figure 4. Software Features

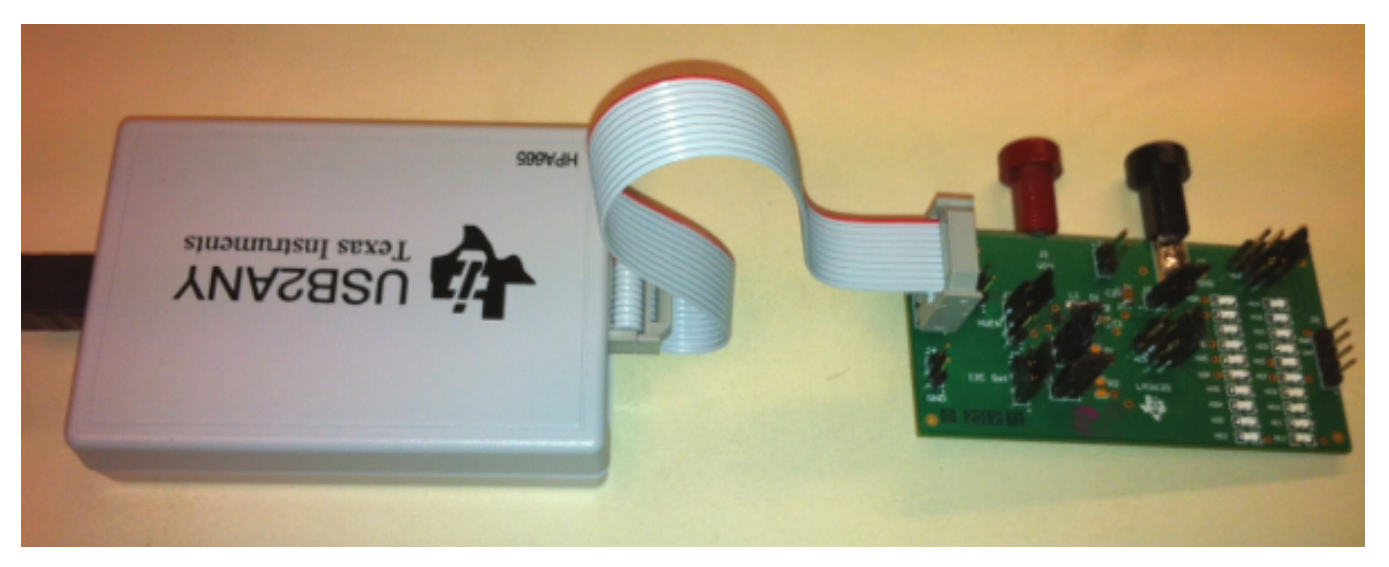

Figure 5. EVM to USB2ANY Connection

#### **IMPORTANT NOTICE**

Texas Instruments Incorporated and its subsidiaries (TI) reserve the right to make corrections, enhancements, improvements and other changes to its semiconductor products and services per JESD46, latest issue, and to discontinue any product or service per JESD48, latest issue. Buyers should obtain the latest relevant information before placing orders and should verify that such information is current and complete. All semiconductor products (also referred to herein as "components") are sold subject to TI's terms and conditions of sale supplied at the time of order acknowledgment.

TI warrants performance of its components to the specifications applicable at the time of sale, in accordance with the warranty in TI's terms and conditions of sale of semiconductor products. Testing and other quality control techniques are used to the extent TI deems necessary to support this warranty. Except where mandated by applicable law, testing of all parameters of each component is not necessarily performed.

TI assumes no liability for applications assistance or the design of Buyers' products. Buyers are responsible for their products and applications using TI components. To minimize the risks associated with Buyers' products and applications, Buyers should provide adequate design and operating safeguards.

TI does not warrant or represent that any license, either express or implied, is granted under any patent right, copyright, mask work right, or other intellectual property right relating to any combination, machine, or process in which TI components or services are used. Information published by TI regarding third-party products or services does not constitute a license to use such products or services or a warranty or endorsement thereof. Use of such information may require a license from a third party under the patents or other intellectual property of the third party, or a license from TI under the patents or other intellectual property of TI.

Reproduction of significant portions of TI information in TI data books or data sheets is permissible only if reproduction is without alteration and is accompanied by all associated warranties, conditions, limitations, and notices. TI is not responsible or liable for such altered documentation. Information of third parties may be subject to additional restrictions.

Resale of TI components or services with statements different from or beyond the parameters stated by TI for that component or service voids all express and any implied warranties for the associated TI component or service and is an unfair and deceptive business practice. TI is not responsible or liable for any such statements.

Buyer acknowledges and agrees that it is solely responsible for compliance with all legal, regulatory and safety-related requirements concerning its products, and any use of TI components in its applications, notwithstanding any applications-related information or support that may be provided by TI. Buyer represents and agrees that it has all the necessary expertise to create and implement safeguards which anticipate dangerous consequences of failures, monitor failures and their consequences, lessen the likelihood of failures that might cause harm and take appropriate remedial actions. Buyer will fully indemnify TI and its representatives against any damages arising out of the use of any TI components in safety-critical applications.

In some cases, TI components may be promoted specifically to facilitate safety-related applications. With such components, TI's goal is to help enable customers to design and create their own end-product solutions that meet applicable functional safety standards and requirements. Nonetheless, such components are subject to these terms.

No TI components are authorized for use in FDA Class III (or similar life-critical medical equipment) unless authorized officers of the parties have executed a special agreement specifically governing such use.

Only those TI components which TI has specifically designated as military grade or "enhanced plastic" are designed and intended for use in military/aerospace applications or environments. Buyer acknowledges and agrees that any military or aerospace use of TI components which have *not* been so designated is solely at the Buyer's risk, and that Buyer is solely responsible for compliance with all legal and regulatory requirements in connection with such use.

TI has specifically designated certain components as meeting ISO/TS16949 requirements, mainly for automotive use. In any case of use of non-designated products, TI will not be responsible for any failure to meet ISO/TS16949.

| Products                     |                                 | Applications                  |                                   |  |  |
|------------------------------|---------------------------------|-------------------------------|-----------------------------------|--|--|
| Audio                        | www.ti.com/audio                | Automotive and Transportation | www.ti.com/automotive             |  |  |
| Amplifiers                   | amplifier.ti.com                | Communications and Telecom    | www.ti.com/communications         |  |  |
| Data Converters              | dataconverter.ti.com            | Computers and Peripherals     | www.ti.com/computers              |  |  |
| DLP® Products                | www.dlp.com                     | Consumer Electronics          | www.ti.com/consumer-apps          |  |  |
| DSP                          | dsp.ti.com                      | Energy and Lighting           | www.ti.com/energy                 |  |  |
| Clocks and Timers            | www.ti.com/clocks               | Industrial                    | www.ti.com/industrial             |  |  |
| Interface                    | interface.ti.com                | Medical                       | www.ti.com/medical                |  |  |
| Logic                        | logic.ti.com                    | Security                      | www.ti.com/security               |  |  |
| Power Mgmt                   | power.ti.com                    | Space, Avionics and Defense   | www.ti.com/space-avionics-defense |  |  |
| Microcontrollers             | microcontroller.ti.com          | Video and Imaging             | www.ti.com/video                  |  |  |
| RFID                         | www.ti-rfid.com                 |                               |                                   |  |  |
| OMAP Applications Processors | www.ti.com/omap                 | TI E2E Community              | e2e.ti.com                        |  |  |
| Wireless Connectivity        | www.ti.com/wirelessconnectivity |                               |                                   |  |  |

Mailing Address: Texas Instruments, Post Office Box 655303, Dallas, Texas 75265 Copyright © 2013, Texas Instruments Incorporated